Microsoft®

Word 2021 Intermediate

Quick Reference Guide

### Elements of a Table

| -                        | Table Selector |                         | Column   | _         |
|--------------------------|----------------|-------------------------|----------|-----------|
| Header Row -             | - Location     | <b>Excursion Length</b> | Packages | Sales     |
|                          | Las Vegas      | 3-day                   | 8        | \$8,000   |
|                          | Paris          | 3-day                   | 2        | \$4,000   |
| Selected Cell —<br>Row [ | Beijing        | 3-day                   | 0        | \$0       |
|                          | Las Vegas      | 5-day                   | 6        | \$10,200  |
|                          | Paris          | 5-day                   | 8        | \$27,200  |
|                          | Beijing        | 5-day                   | 4        | \$20,000  |
|                          | Las Vegas      | 7-day                   | 0        | \$0       |
|                          | Paris          | 7-day                   | 4        | \$20,000  |
|                          | Beijing        | 7-day                   | 6        | \$42,000  |
| Total Row -              |                |                         | 38       | \$131,400 |

Resize Handle

### Tables

Insert a Table: Click the **Insert** tab, click the **Table** button, and select the number of rows and columns that you want.

Add a Row or Column: Click in a cell next to where you want to add a row or column. Click the Table Tools Layout tab, then click Insert Above A, Insert Below A, Insert Left A, or Insert Right , depending on where you want the row or column to be added.

Delete a Row or Column: Click in a cell in the row or column you want to delete, click the Table Tools **Layout** tab, click the **Delete**  $\blacksquare$  button, then select **Delete Row**  $\exists$ \* or **Delete Column**  $\checkmark$ .

Convert a Table to Text: Select the table, click the Table Tools Layout tab, click the Convert to Text Table Tools Layout tab, click the Convert to Text Dutton, choose how to separate the cells, and click OK.

<u>Manually Resize a Table Row or Column:</u> Click and drag the cell border.

Automatically Resize a Table Row or Column: Click within the table, click the Table Tools Layout tab, click the AutoFit H button, and select an option.

Merge Cells: Select multiple cells that share a border, click the Table Tools **Layout** tab, and click the **Merge Cells** 🗄 button.

Split Cells: Select a cell, click the Table Tools Layout tab, click the Split Cells ⊞ button, enter the number of rows and columns, and then click OK.

Distribute Rows and Columns: Click within the table, click the Table Tools Layout tab, click the Distribute Rows 
☐ button to distribute the rows evenly, or click the Distribute Columns 
☐ button to distribute the columns evenly.

Apply a Table Style: Click inside the table, click the Table Tools **Design** tab, and select a style from the Table Styles gallery.

Apply Text Alignment: Select the cell(s), click the Table Tools **Layout** tab, and select an option from the Alignment group.

Add a Border to a Table: Select a table, click the Table Tools **Design** tab, click the **Border Styles** — button list arrow, select a border style, click the **Borders** = button list arrow, and select a border option.

Add Cell Shading: Select the cell(s), click the **Shading**  $\Delta$  button list arrow, and select a color.

Split a Table: Click in the row where the second table will start, click the Table Tools Layout tab, and click the Split Table H button.

## **CustomGuide**

Free Cheat Sheets Visit <u>ref.customguide.com</u>

### Navigating a Table

#### Navigating a Table

| Next cell              | Tab             |
|------------------------|-----------------|
| Previous cell          | Shift + Tab     |
| Next row               | ↓               |
| Previous row           | ↑               |
| First cell in a row    | Alt + Home      |
| Last cell in a row     | Alt + End       |
| First cell in a column | Alt + Page Up   |
| Last cell in a column  | Alt + Page Down |

#### Selecting Cells in a Table

Select a Single Cell: Click in the lower-left corner of a cell, when the cursor changes to an arrow 承; or triple-click a cell; or click the Table Tools Layout tab, click Select ▷, and choose Select Cell.

Select a Row: Click to the left of the table row (just outside the table itself); or click the Table Tools Layout tab, click Select ▷, and choose Select Row.

Select a Column: Click above a column, when the cursor changes to an arrow ↓; or click the Table Tools Layout tab, click Select ▷, and choose Select Column.

Select an Entire Table: Click the table selector 
→ button in the upper-left corner of a table; or click the Table Tools Layout tab, click Select 
→, and choose Select Table.

#### **Table Style Options**

<u>Configure Table Style Options</u>: Place the text cursor within the table, click the Table Tools **Design** tab, then check the check boxes in the Table Style Options group to toggle certain table elements.

The appearance of these elements will vary, based on the current Table Style.

- <u>Header Row</u> applies special formatting to the first row of a table.
- <u>Total Row</u> applies special formatting to the final row of a table.
- <u>Banded Rows</u> alternates the shading for the body rows between two different colors.
- First Column applies special formatting to the first column in a table.
- <u>Last Column</u> applies a special formatting to the last column in a table.
- <u>Banded Columns</u> alternates the shading for body columns between two different colors.

#### Graphics

Insert a Picture: Place the text cursor where you want to insert a picture, click the **Insert** tab, click the **Pictures** to button, select a picture, and click **Insert**.

Remove a Picture's Background: Select a picture, click the Format tab, and click the Remove Background I button. Areas that will be removed are highlighted. Click the Mark Areas to Keep ↔ button to draw over any area accidentally highlighted, and click the Mark Areas to Remove ↔ button to draw over any area that needs to be removed. Click the Keep Changes ✓ button.

Insert a Text Box: Click the Insert tab, click the **Text Box** button, and select a style of text box.

**Shapes** Click the **Insert** tab, click the **Shapes** button, select a shape, then click to place a shape (or click and drag to place the shape at a certain size).

Insert a Drawing: Click the **Draw** tab, click the **Draw with Touch** <sup>C</sup> button, then click and drag the mouse (or use your finger on a touchscreen) to draw a shape. Click the **Draw with Touch** <sup>C</sup> button again when you're done drawing.

Format a Shape: Select a shape, then click the Format tab and use the options in the Shape Styles group to customize the appearance of the shape.

- Click the **Shape Fill**  $\stackrel{\checkmark}{2}$  button and select a color to change the shape's fill color.
- Click the Shape Outline button and select a color and weight for the shape's outline, as well as dash and arrow styles.
- Click the Shape Effects button and select a shape effect, such as shadow, glow, or bevel.
- Select a shape style preset from the Shape Styles gallery. Click the gallery's **More** <sup>■</sup> button to see more presets.

Insert WordArt: Click the Insert tab, click the Insert WordArt WordArt WordArt.

**Add a Chart:** Click the **Insert** tab, click the **Add a Chart:** Dibutton, select a chart category on the left, select a chart type, and click **OK**. Edit the chart data in the window that opens.

Resize an Object: Select an object, then click and drag the sizing handles on the sides and corners until it's the size you want.

Move an Object: Select an object, then click and drag it to a new location.

Rotate an Object: Select an object, then click and drag the rotate handle to the left or right. Or, select an object, click the **Format** tab, click the **Rotate Objects** to button, and select a rotation option.

#### Graphics

Flip an Object: Select an object, click the Format tab, click the Rotate Objects in button and select Flip Vertical or Flip Horizontal.

Position an Object on the Page: Select an object, click the **Format** tab, click the **Position** button, and select a position.

Wrap Text Around an Object: Select an object, click the **Format** tab, click the **Wrap Text** button, and select a text wrapping style.

Move an Object Up or Down One Layer: Select an object, click the **Format** tab, and click the **Bring Forward** button to move the object forward one layer, or click the **Send Backward** button to send the object backward one layer.

Group Objects: Select multiple objects, click the Format tab, click the Group Objects ⊡ button, and select Group.

Ungroup Objects: Select a group, click the Format tab, click the Group Objects ⊡ button, and select Ungroup.

Align Objects: Select multiple objects, click the **Format** tab, click the **Align** ⊨ button, and select an alignment option.

Distribute Objects: Select multiple objects, click the Format tab, click the Align ⊫ button, and select Distribute Horizontally or Distribute Vertically.

#### Styles, Themes, and Templates

Apply a Style: Place the text cursor in a paragraph and select a style from the Styles gallery on the Home tab. Click the gallery's **More** button to see additional styles.

Display the Styles Pane: Click the dialog box launcher in the **Styles** group on the Home tab.

<u>Create a Style:</u> Select some text that's formatted the way you want the style to appear, then click the Styles gallery's **More** <sup>∃</sup> button and select **Create a Style** (or, click the **New Style** button in the Styles pane). Give the new style a name and click **OK**.

Modify a Style: Change the formatting for some text with a style applied, right-click the style in the Styles gallery (or in the Styles pane) and select **Update** \_\_\_\_ **to Match Selection**.

Apply a Theme: Click the **Design** tab, click the **Themes** button, and select a theme.

Use a Document Template: Click the **File** tab, click **New**, search for a template in the search field or select a recommended template, select a template, and click **Create**.

<u>Create a Document Template:</u> Click the **File** tab, click **Save As**, select a location, give the file a name, click the **Save As Type** list arrow, select **Word Template**, and click **Save**.

#### Long Documents

<u>Demote Items</u>: While in Outline view, click the item you want to demote and click the **Demote**  $\rightarrow$  button (or the **Demote to Body Text** button).

Promote Items: While in Outline view, click the item you want to promote and click the **Promote** ← button (or the **Promote to Heading 1** button).

Navigate Long Documents: Click the View tab, check the Navigation Pane check box, and use the Pages tab to browse by page, or use the Headings tab to navigate by headings.

Add a Bookmark: Select the text you want to bookmark, click the **Insert** tab, click the **Bookmark** D button in the Links group, give the bookmark a name, and click **Add**.

Insert a Section Break: Place the cursor where you want the section to start, click the **Layout** tab, click the **Breaks** ∺ button, and select a type of section break.

Insert a Link: Select the text you want to use as a link, click the **Insert** tab, click the **Link** button, choose what type of link to create, choose where to link to, and click **OK**.

Create Footnotes and Endnotes: Click the text that you want the footnote / endnote to refer to, click the **References** tab, click the **Insert Footnote** ab (or **Insert Endnote**) button, and type your footnote / endnote.

Insert a Table of Contents: Place the text cursor where you want to insert a table of contents, click the **References** tab, click the **Table of Contents** button, and select a table of contents style.

Insert an Index Entry: Select the text you want the index entry to refer to, click the **References** tab, and click the **Mark Entry** <sup>(1)</sup>/<sub>(2)</sub> button. Set any index entry options you want, then click **Mark** (or, click **Mark All** to mark all instances of the text). Click **Close**.

Insert an Index: Place the text cursor where you want to insert an index, click the **References** tab, click the **Insert Index** button. Set up the index's options, then click **OK**.

<u>Create a Citation:</u> Click the **References** tab, click the **Insert Citation** <sup>←</sup> button, and select **Add New Source**. Enter the source's information, then click **OK**.

Insert a Citation: Click the **References** tab, click the **Insert Citation** <sup>(→)</sup> button, and select a citation from the menu.

Insert a Bibliography: Click the **References** tab, click the **Bibliography** button, then select a bibliography style.

| <b>Custom Guide</b> |
|---------------------|
| www.customauide.com |

## **Microsoft Training**

Bite-sized Skills. Ready to Use. Uniquely Yours.

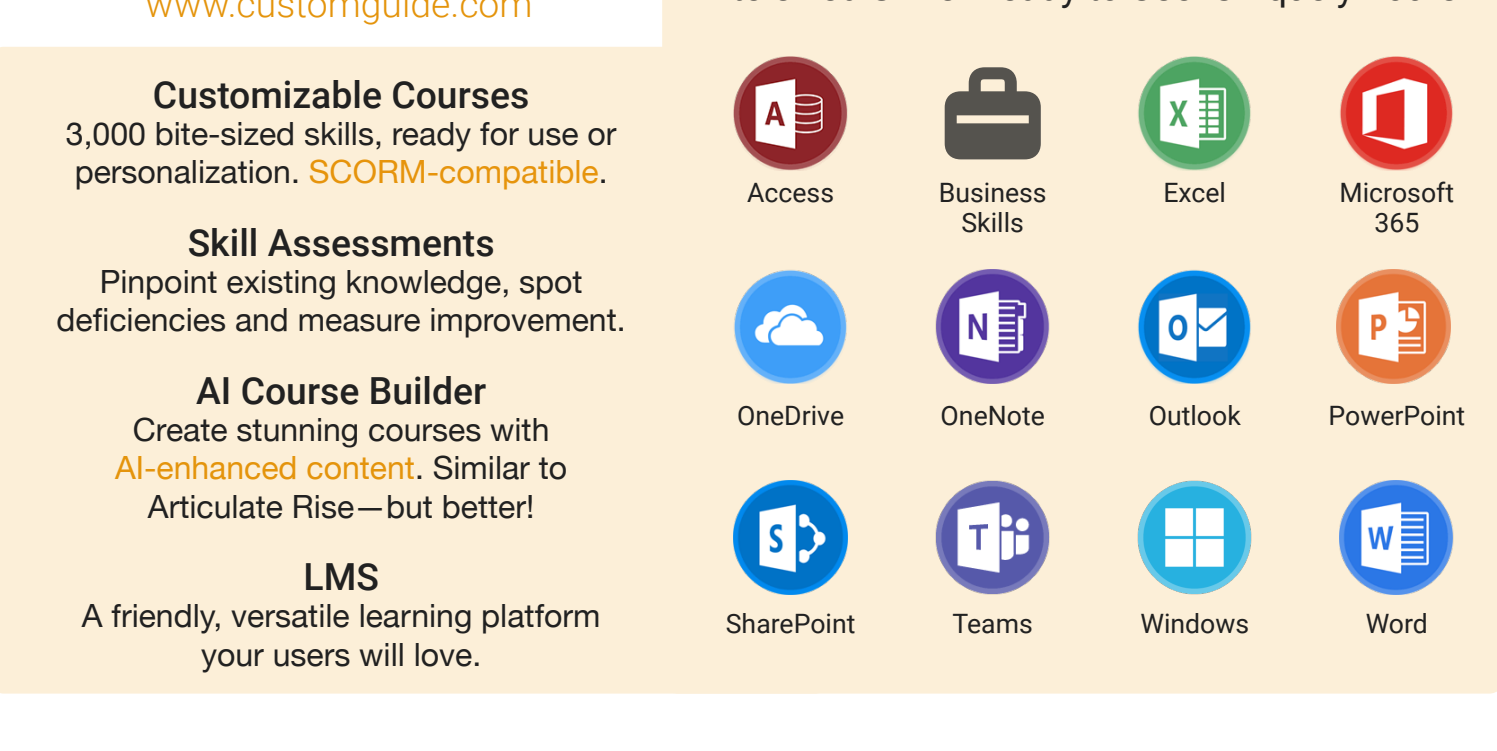

# **Microsoft Training From Experts, For Experts**

| Are You:                                                          | CustomGuide:                                                                                  |  |  |
|-------------------------------------------------------------------|-----------------------------------------------------------------------------------------------|--|--|
| Needing to boost Office proficiency quickly?                      | Our interactive courses simulate the experience of using real software!                       |  |  |
| Seeking training tailored to your organization's unique IT needs? | Customize our courses to align perfectly with your organizational workflows and requirements. |  |  |
| Overwhelmed by constant Office updates?                           | Our courses stay current with Office updates, ensuring you're always ahead.                   |  |  |

### Master Skills, Not Just Courses

Motivate learners by showcasing their journey from novice to expert with evident learning outcomes.

Our customizable courses & skill assessments:

- 1. Evaluate over 3,000 job skills
- 2. Verify learning
- 3. Measure improvement

| SKILLS                               | PRE-ASSESS | LESSON   | POST-ASSESS | GROWTH            |
|--------------------------------------|------------|----------|-------------|-------------------|
| Microsoft Teams<br>Verified Learning | 25%        |          | 75%         | 50%<br>mprovement |
| Join & Create Teams                  | • Fail     | Complete | • Pass      |                   |
| Use Team Channels                    | Pass       | Complete | • (Pass)    |                   |
| Manage Shared Files                  | • Fail     | Complete | Pass        |                   |
| Manage Team Membership               | • Fail     | Complete | • Fail      |                   |
| Befo                                 | re Trainin | na Aft   | er Trainin  | 9                 |

# Trusted by 3,000 Organizations

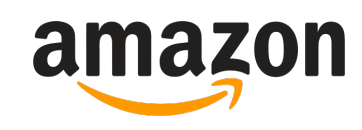

"Customizing the courses has saved countless hours of work."

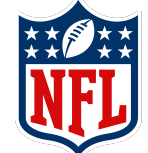

"Everyone is impressed with your features and ease of use. What a terrific product!"

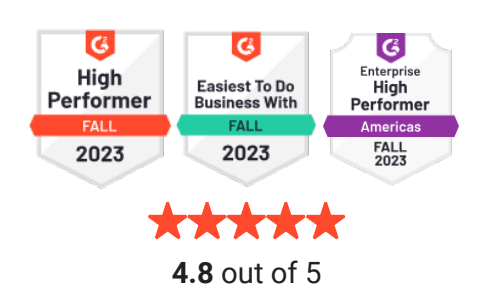

www.customguide.com

Contact Us For a Free Trial!